# ENTERPRISE RENT-A-CAR

## IDS State of Idaho WSCA

## State of Idaho Contract numbers:

#### **XZ47IDS**- when traveling on behalf of the University of Idaho

- Contract rate is nationwide
- Includes Damage Waiver Insurance in rate
- No additional driver fee
- Exempt from Idaho Sales Tax if the vehicle is picked up in Idaho

# 47ID185- for personal travel

0

- Same contract rate nationwide
- Does not include Damage Waiver Insurance
- Additional driver fee
- Not exempt from Idaho Sales Tax
- Any UI employee or student traveling on behalf of the UI can use the State of Idaho contract rate
- Students at least 18 years of age can rent a vehicle no larger than 8 passenger
  No additional fee is incurred
- Driver must be at least 21 years of age in order to rent a vehicle larger than 8 passenger
- Three methods of paying for fuel is available:
  - Driver declines Fuel Service Option
    - Returns vehicle with a full tank
  - o Driver chooses the Pre Pay fuel option at the time of pick up
    - Enterprise charges for a full tank at a price usually 20 cents less than at the pump
    - Driver chooses the Post Pay fuel option at the time of pick up
      - Enterprise fills tank upon return of vehicle at a price usually 50 cents more than at the pump

# Instructions to Verify a Report:

Go to VandalWeb>Employees>Financial Tasks>Restricted Funds Verification:

| University of Idaho VandalWeb                                                                                                    |  |  |  |  |
|----------------------------------------------------------------------------------------------------|--|--|--|--|
| Personal Information Students Financial Aid & Scholarships Employees Finance Advancement Payroll Deduction Gif                         |  |  |  |  |
| Search Go EMPLO                                                                                                    |  |  |  |  |
| Financial Tasks                                                                                                    |  |  |  |  |
| Claim Voucher Entry<br>Used by the departments to request reimbursements or non procurement payments.                                  |  |  |  |  |
| Finance Self Service for Non-Banner Users<br>Connect to Finance Self-Service for non-Banner users.                                     |  |  |  |  |
| Pending Approvals<br>Central launch point for all web-based financial approvals.                                                       |  |  |  |  |
| Recent Travel Documents<br>View status of Travel Web trips or Purchasing card claims that you are listed as the traveler or cardholder |  |  |  |  |
| Purchasing Card Statements<br>Manage departmental purchasing cards and purchasing card expenses.                                       |  |  |  |  |
| Travel Web<br>This is used by departments to enter travel claims on the web.                                                           |  |  |  |  |
| Travel Web Approvals<br>This is used to approve Travel Web trips, claims, and advances                                                 |  |  |  |  |
| Student Fee Payment Form                                                                                                    |  |  |  |  |
| Journal Document Imaging<br>Upload additional documentation to be loaded to Document Imaging                                           |  |  |  |  |
| Student Fee Payment and Student Resource Form<br>Create a New SFP or Student Resource Journal                                          |  |  |  |  |
| Purchasing Contract Log                                                                                                    |  |  |  |  |
| Asset Change Requests<br>Request transfer, description or status changes to Capital Assets.                                            |  |  |  |  |
| Restricted Funds Verification                                                                                                    |  |  |  |  |
| RELEASE: 8.7                                                                                                    |  |  |  |  |

The user will be directed to a page that shows all the reports to which they have access.

1. Click on the tab "Unverified Reports" to view all reports that are still available to verify.

| Restricted Funds Verification |  |  |  |  |  |
|-------------------------------|--|--|--|--|--|
|                               |  |  |  |  |  |
|                               |  |  |  |  |  |
|                               |  |  |  |  |  |

2. Select the first report to be verified.

| Restricted Funds Verification |                    | User Management  |              |  |  |
|-------------------------------|--------------------|------------------|--------------|--|--|
| Restricted Funds Verification |                    |                  |              |  |  |
| All Reports                   | Unverified Reports | Verified Reports |              |  |  |
| Orgn                          |                    | Ger              | nerated Date |  |  |
| M047                          |                    | 10-              | FEB-2016     |  |  |
| 939                           |                    | 10-              | FEB-2016     |  |  |

3. The report for the selected department/midlevel will be shown as well as general information about why this verification is necessary. The report shown on the screen is the Banner report FWRDSTR, run for the previous fiscal year, showing the organization code (budget), beginning fund balance at the start of the fiscal year, YTD income, YTD expense, YTD transfers, encumbrances and fund balance at the end of the fiscal year. As an example this is the report for Department 939 for FY14:

| f۱   | wrdstr.pc               | Fund Balance Report<br>Active U4 Accounts 000000 through ZZZZZ<br>For 2015 Ending Period 14 M047 |           |        |          | 10-Feb-2016 |      |         |
|------|-------------------------|--------------------------------------------------------------------------------------------------|-----------|--------|----------|-------------|------|---------|
|      |                         |                                                                                                  | Beginning | YTD    | YTD      | YTD         |      | Fund    |
| Dept | t Orgn Orgn Tit         | le Fund                                                                                          | Balance   | Income | Expenses | Transfers   | ENC  | Balance |
|      |                         |                                                                                                  |           |        |          |             |      |         |
| Begi | inning Midlevel M047    |                                                                                                  |           |        |          |             |      |         |
|      |                         |                                                                                                  |           |        |          |             |      |         |
| 939  | PHN007 UI Amateur Radio | Club NPH007                                                                                      | 0.00      | 0.00   | 0.00     | 0.00        | 0.00 | 0.00    |
| 939  | PHN010 ITS Vandal Overn | ight NPH010                                                                                      | 0.00      | 0.00   | 0.00     | 0.00        | 0.00 | 0.00    |
|      |                         |                                                                                                  |           |        |          |             |      |         |
|      | Department 939 sul      | btotals:                                                                                         | 0.00      | 0.00   | 0.00     | 0.00        | 0.00 | 0.00    |
|      |                         |                                                                                                  |           |        |          |             |      |         |
|      |                         |                                                                                                  |           |        |          |             |      |         |
|      | Midlevel M047 tota      | al:                                                                                              | 0.00      | 0.00   | 0.00     | 0.00        | 0.00 | 0.00    |

4. Under the report are the verification questions. Each question can be marked Yes, No or Not Applicable. Comments may be left in the comment box. Select "Submit" when the report is finished, or "Cancel" to leave the report. Changes cannot be saved for later completion, be sure to complete the current report before exiting.

| Verification Questions |                                                                                                    |                |
|------------------------|----------------------------------------------------------------------------------------------------|----------------|
|                        | Have you spent University gift account funds in accordance with the endowment/gift use agreements?                                                                                                    | Yes            |
|                        | Have all terms and conditions of each endowment/gift use agreement for which you are responsible been substantially complied with?                                                                                                    | Yes            |
|                        | Have all donations of gift funds been submitted to the Uinversity of Idaho Foundation, Inc.?                                                                                                    | Yes            |
|                        | Do you acknowledge your responsibility for establishing and maintaining an effective system of control over the receipt and disbursement<br>related to gift fund donations in your School/College/Administrative Unit? For example: keeping cash/checks received in a locked and secure<br>area until timely deposits can be made and maintaining segregation of duties whenever possible. | No             |
|                        | Are you aware of any instances of gift funds being used in violation of donor restrictions, that have not been reported to the Director of Internal<br>Audit or Office of General Counsel? If yes, please comment below.                                                                                                    | No             |
|                        | For accounts funded by endowments with reinvestment provisions, do you have a plan in place to periodically (quarterly/annually) review<br>remaining funds for potential reinvestment with the Foundation? Units are expected to document the reason(s) for carrying over funds not<br>expended in the current year.                                                                       | Not Applicable |
|                        | Comments:                                                                                                    |                |
|                        | Testing for comments. KS                                                                                                    | .it            |
|                        | ✓ Submit Ø Cancel                                                                                                    |                |

5. After a report is submitted, it will then appear on the "Verified Reports" tab and will no longer appear on the "Unverified Reports" tab.

| Restricted Funds Verification | User Management  |  |  |  |
|-------------------------------|------------------|--|--|--|
| Restricted Funds Verification |                  |  |  |  |
| All Reports Unverified Repo   | Verified Reports |  |  |  |
| Orgn                          | Generated Date   |  |  |  |
| M047                          | 10-FEB-2016      |  |  |  |
|                               |                  |  |  |  |

6. Accessing the report from the "Verified Reports" tab will show the name of the user who verified the report and the date on which it was verified. The answers and comments will not appear on this screen.